# 超高気密気象観測 POTEKA[ポテカ] 取扱説明書 iPhone 版

明星電気株式会社

販売店:有限会社アガリシステムサービス

POTEKA[ポテカ] 無料アプリを今すぐ 2. 1.検索画面 ぽてか 検索 超高気密気象観測装置をクリック ダウンロードの画面で選択 Q ≞ ぽてか MEISEI POTEKA。MEISEI (#97) 超高密度気象観測・情報提供サービス 画像 ログイン IHI GROUP = すべて Google  $\equiv$ キ\* 〒 できること 送用法 システム紹介 研催トピックス「別の3日号」を掲載しました ■ 第3日 気象・環境テクノロジー展 出版のお知らり Q ぽてか × Google 画像 ショッピング すべて POTEKAの 気象予測サービス 次の検索結果を表示しています: poteka ぽてか X 元の検索キーワード: ぽてか App Store POTEKA「ポテカ」超高密度気象観 測·情報提... www.meisei.jp > poteka アメダスの明星電気が提供する安全安心快 適生活を支える新しい気象観測システム. 1428 日本 ES ES \*\*\* **POTEKA**について 不明 - 正確な現在地を使用 🧥 驚きの低コスト 🚟 🖬 🛛 円 . 0 MEISEL [POTEKA ポテカ ٢ĵ [ أ ۲أ  $\prod$ <u>ا</u> ٢î٦  $\square$ <

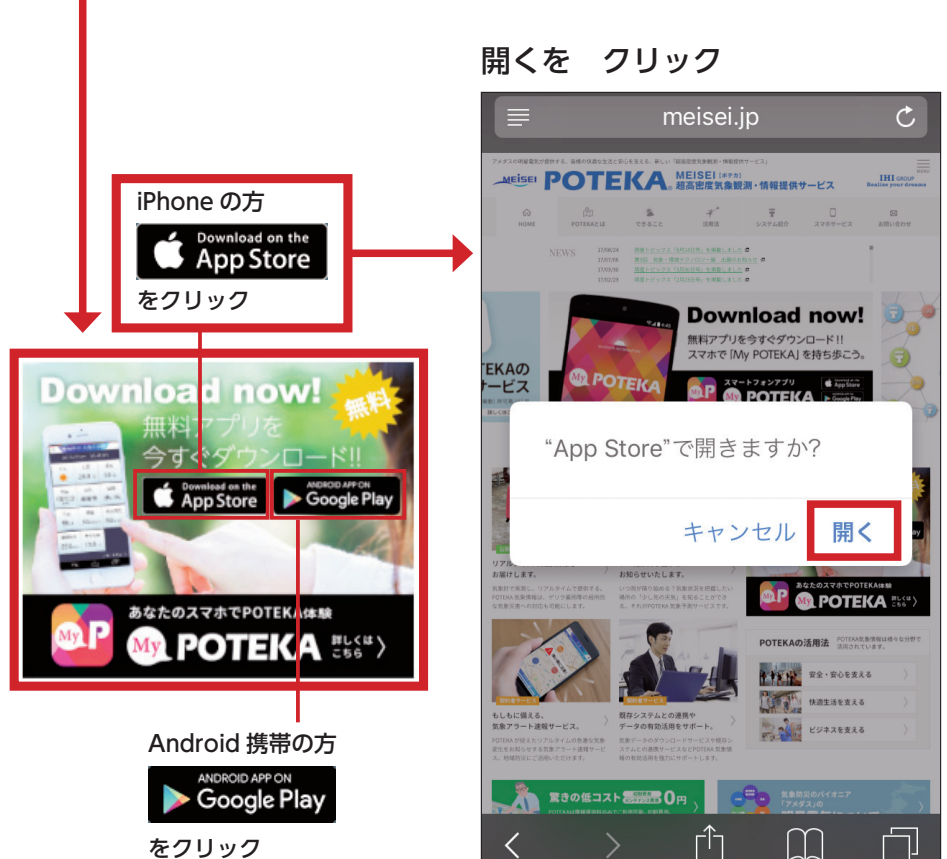

#### をクリック

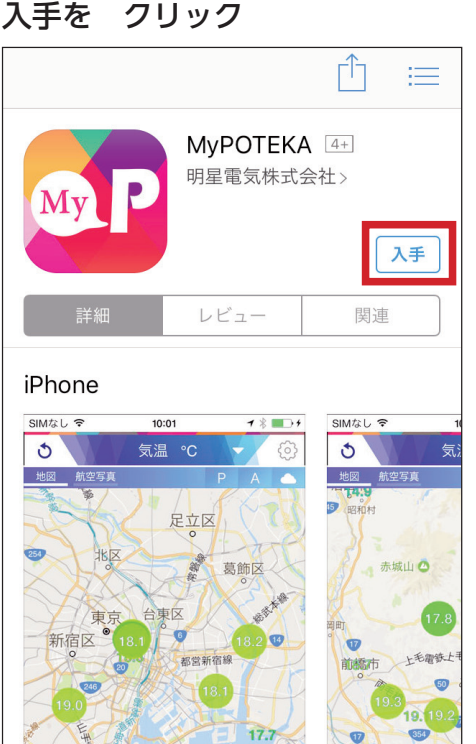

藤岡市

[4]

## **4.** My POTEKA 開く を クリック

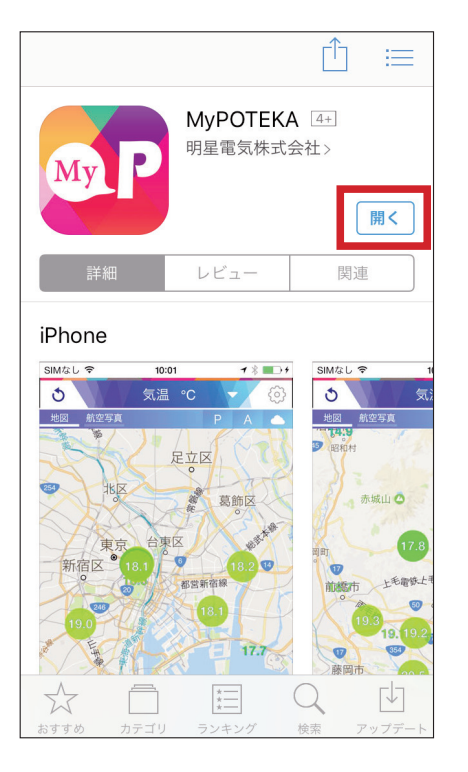

## 位置情報の利用を許可します

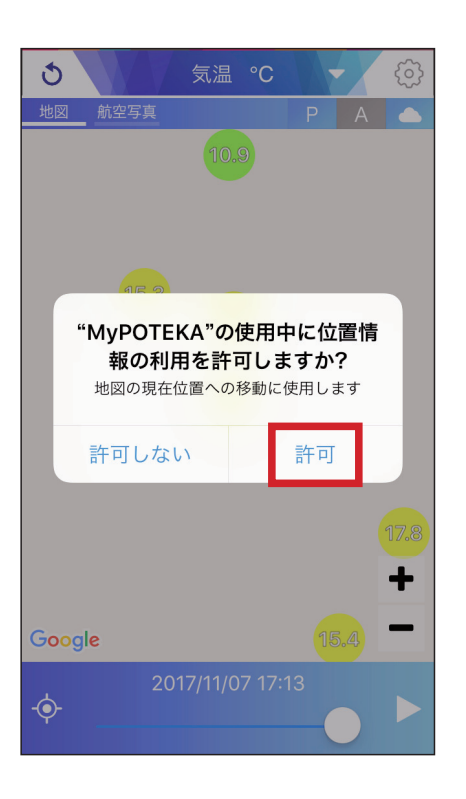

# 5. 気になるポイントを クリック

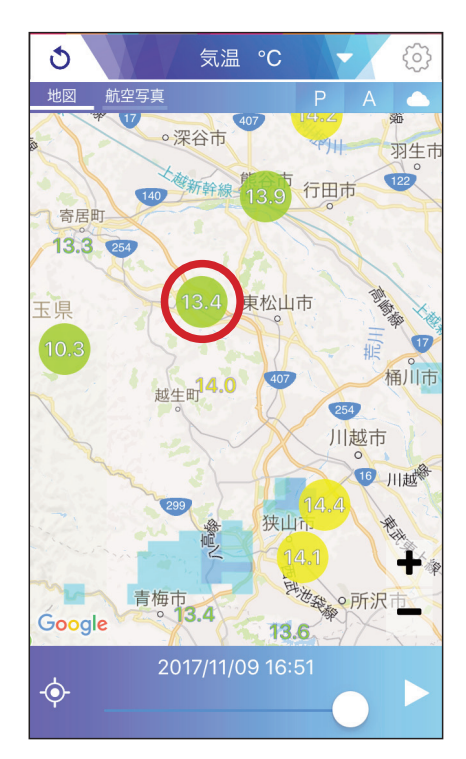

6. 画面下に観測所名が表示される

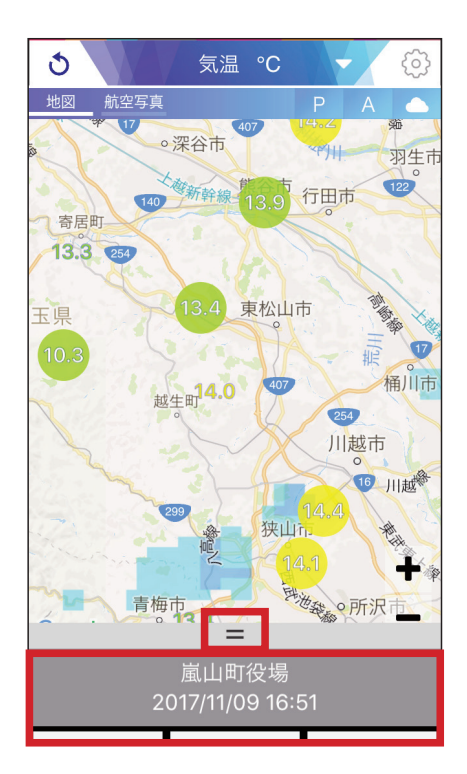

#### =を上にスライドさせると 7.観測データー覧を 見ることが出来る。

| 3                            | 気温 ℃           | - @        |  |  |
|------------------------------|----------------|------------|--|--|
| 地図<br>航空写真<br>ア<br>の深谷市<br>の |                |            |  |  |
| 気温                           | 湿度             | 気圧         |  |  |
| 13.4°C                       | 40.2%          | 1,018.6hPa |  |  |
| <sub>風向</sub>                | <sub>風速</sub>  | 日射         |  |  |
| 北北西                          | 弱い風            | 微弱         |  |  |
| 1時間雨量                        | 降水強度           | 連続雨量       |  |  |
| Omm/h                        | Omm/h          | Omm        |  |  |
| 実効雨量<br>Omm                  | 暑さ指数<br>12.4°C | 天気         |  |  |

# 8. ■をクリックすると画面 表示の種類を選択出来る。

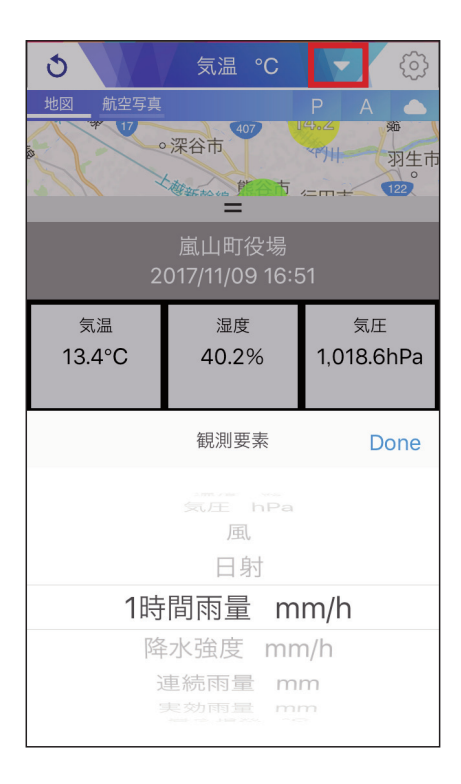

# 超高気密気象観測 POTEKA[ポテカ] 取扱説明書 Android 版

明星電気株式会社

もっと見る

... 天気

国山のアイラ 

気象 無料 4.4 \*

販売店:有限会社アガリシステムサービス

POTEKA[ポテカ] 無料アプリを今すぐ 3. 2. 超高気密気象観測装置をクリック ダウンロードの画面で選択 Q ≞ ぽてか MEISEI POTEKA。MEISEI (#ウァカ) 超高密度気象観測・情報提供サービス 画像 ログイン IHI GROUP  $\equiv$ すべて Google  $\equiv$ キ\* 〒 できること 説用法 システム紹介 明確トピックス「別刊34日号」を明範しました 5 第3回 実象・環境テクノロジー紙 出版のお知らせ 5 現在トピックス「20月36日号」を明範しました 5 Q ぽてか × Google 画像 ショッピング すべて ニュース POTEKAの 気象予測サービス 次の検索結果を表示しています: poteka ぽてか X 元の検索キーワード: ぽてか App Store POTEKA [ポテカ] 超高密度気象観 測·情報提... www.meisei.jp > poteka アメダスの明星電気が提供する安全安心快 と支える 適生活を支える新しい気象観測システム. LAN IN 支える 日本 200 支える **POTEKA**について 不明 - 正確な現在地を使用 🦾 驚きの低コスト 🎫 🖬 🛈 円 , -90 MEISEL POTEKA ポテカ ſŊ ſſ þ ٢ĥ  $\prod$ h  $\square$ <u>ا</u> < < <

|                                                                                      | インストールをクリックする                                           | <b>4</b> 開くをクリックする                                               |
|--------------------------------------------------------------------------------------|---------------------------------------------------------|------------------------------------------------------------------|
|                                                                                      | ← Google Play Store Q                                   | ← Google Play Store Q                                            |
| iPhone の方<br>Completed on the<br>App Store<br>をクリック                                  |                                                         | MyPOTEKA 周囲の天気<br>情報を無料でお届け<br><sub>明星電気株式会社</sub><br>32         |
|                                                                                      |                                                         | アンインストール 開く                                                      |
| Download now!<br>無料マプリを<br>今すぐダウンロード!!<br>・ Constant on the<br>App Store Coogle Play | MyPOTEKA 周囲の天気<br>情報を無料でお届け<br><sub>明星電気株式会社</sub><br>3 | おすすめのアプリ もっと見                                                    |
|                                                                                      | インストール<br>(1,000) <b>(4.2)</b> (1)                      | Yahool天気 アメミル 気象庁レー   - 雨雲の接近 ダー - JMA   4.3* 無料 3.8* 無料 4.0* 無料 |
| Android 携帯の方<br>ANDROID APP ON                                                       | 累計ダウンロ 12≛ 天気 類似のアイテ<br>ード数 ム                           | (1,000) (4.2) (3) (1)                                            |
| Google Play                                                                          | 超高密度気象観測システム「POTEKA」                                    | 累計ダウンロ 12 ± 天気 類似のアイ・                                            |
| をクリック                                                                                |                                                         |                                                                  |

# 1 検索画面 ぽてか 検索

### 位置情報の利用を許可します

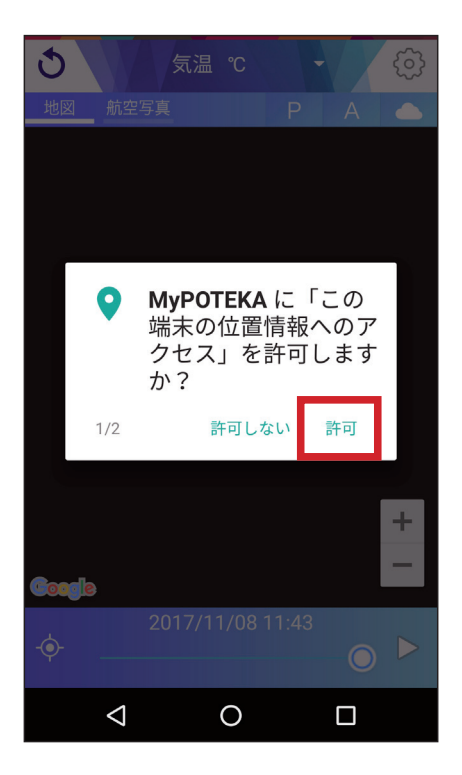

メディアファイルへの アクセスを許可します

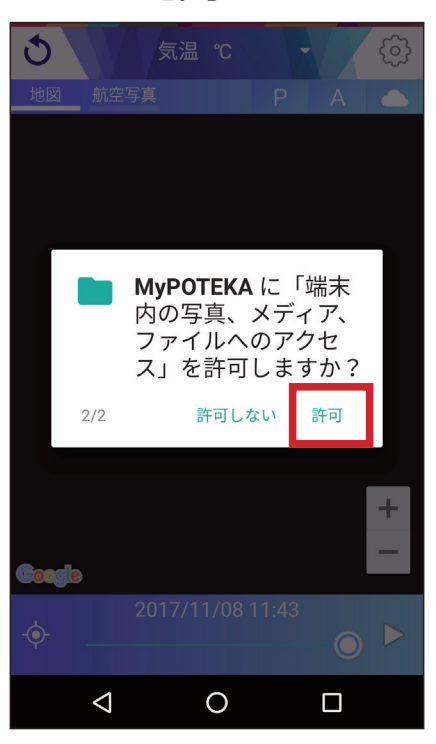

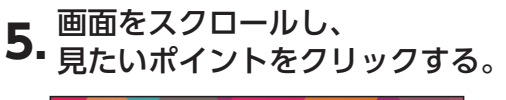

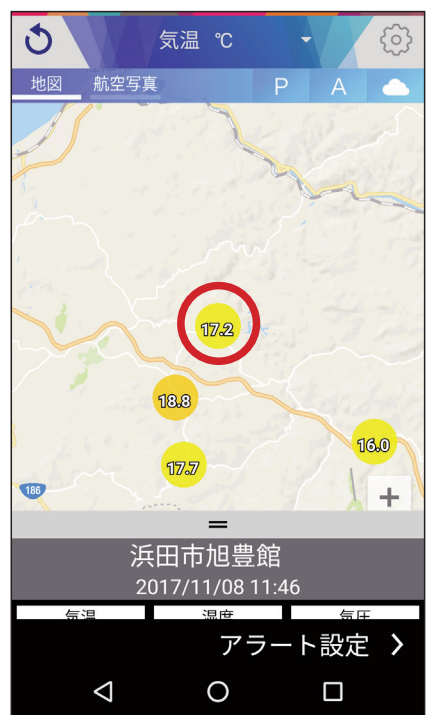

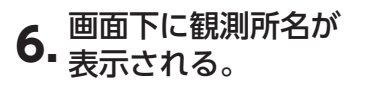

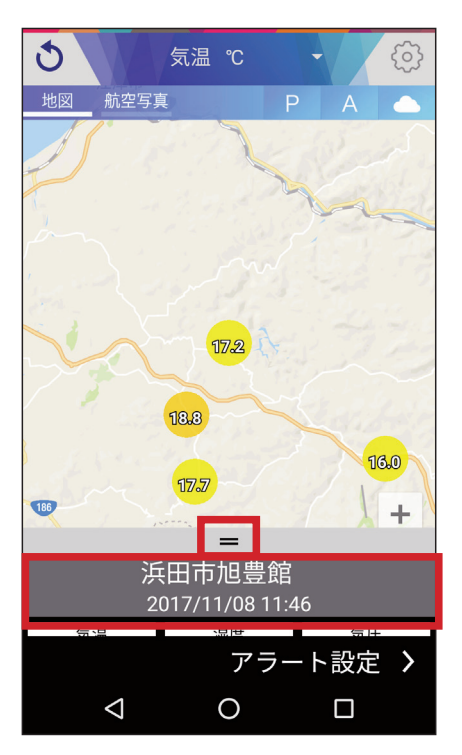

=を上にスライドさせると 7.観測データー覧を 見ることが出来る。

| 3                  | 気温 ℃  | - @       |  |  |
|--------------------|-------|-----------|--|--|
| 地図 航空写真            | E P   | P A 🛆     |  |  |
|                    |       |           |  |  |
| 浜田市旭豊館             |       |           |  |  |
| 2017/11/08 11:46   |       |           |  |  |
| 気温                 | 湿度    | 気圧        |  |  |
| 17.2℃              | 81.5% | 1016.9hPa |  |  |
|                    |       |           |  |  |
| 風向                 | 風速    | 日射        |  |  |
| 北                  | 無風    | 微弱        |  |  |
|                    |       |           |  |  |
| 1時間雨量              | 降水強度  | 連続雨量      |  |  |
| 0mm/h              | 0mm/h | 0mm       |  |  |
|                    |       |           |  |  |
| 実効雨量               | 暑さ指数  | 天気        |  |  |
| 0mm                | 16.7℃ |           |  |  |
| アラート設定 🔰           |       |           |  |  |
| $\bigtriangledown$ | 0     |           |  |  |

8. ■をクリックすると画面 表示の種類を選択出来る。

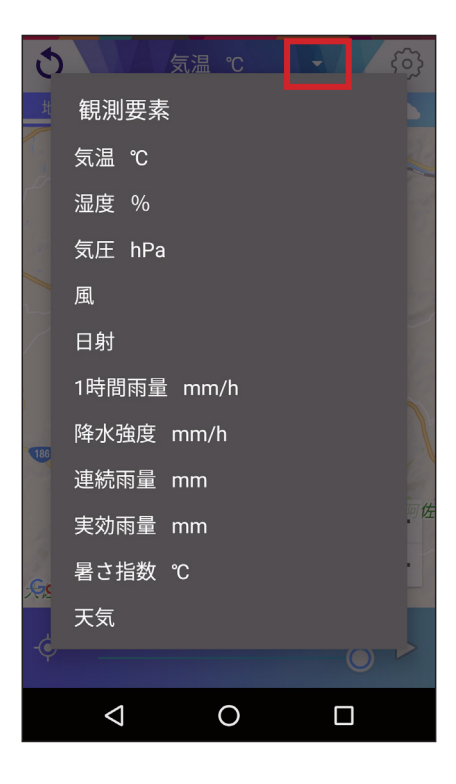